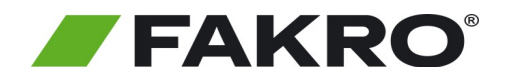

## Instrukcja uruchomienia produktów FAKRO Z-Wave za pomocą Asystenta głosowego Google

Aby sterować Urządzeniami FAKRO Z-Wave za pomocą Google Home należy posiadać gateway FIBARO oraz skonfigurowany dostęp zdalny. Aby uruchomić asystenta postępuj zgodnie z poniższą instrukcją.

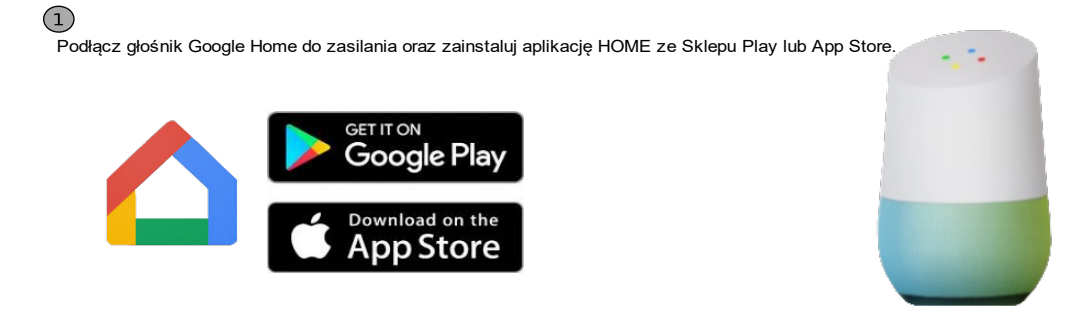

## 2. Pierwsze uruchomienie

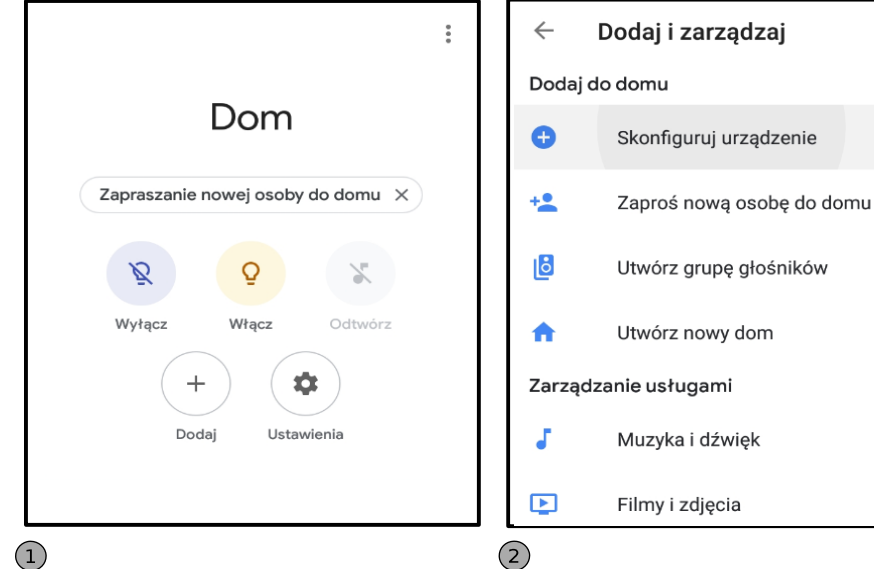

Konfiguracja Skonfiguruj nowe urządzenia lub dodaj do domu istniejące urządzenia i usługi Nowe urządzenia Skonfiguruj nowe urządzenia w Google Home, Chromecast, inteligentne ekrany i urządzenia oznaczone jako "Made for Google", np. inteligentne żarówki C by GE Obsługiwane przez Google Masz już skonfigurowane Połącz swoje usługi inteligentnego Ð domu, takie jak Philips Hue i TP-Link

Uruchom aplikację Home i zaloguj się do swojego Visotoppie należy kliknąć w przycisk "dodaj" domu. Następnie należy kliknąć w przycisk "dodaj"

3.Konfiguracja konta Fibaro ID w aplikacji Home

Aby dodać nowe urządzenia należy kliknąć w "Skonfiguruj urządzenie"

3

:

Aby dodać urządzenie obsługiwane za pomocą Gateway Fibaro należy kliknąć Na "Masz już Skonfigurowane".

| ← fibaro   | × | 0<br>0<br>0 | <b>FIBARO ID</b><br>Zarządzaj kontem Fibaro                                                                                                    |
|------------|---|-------------|----------------------------------------------------------------------------------------------------|
| Dodaj nowe |   |             | WEJDŹNA SWOJE KONTOZaloguj się przy pomocy TwojegoFIBARO ID by Google mógłsterować Twoim systemem lubpodaj adres e-mail, abyzarejestrować nowe konto. |
|            |   |             |                                                                                                    |

1/2

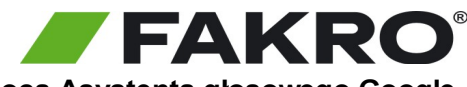

## Instrukcja uruchomienia produktów FAKRO Z-Wave za pomocą Asystenta głosowego Google

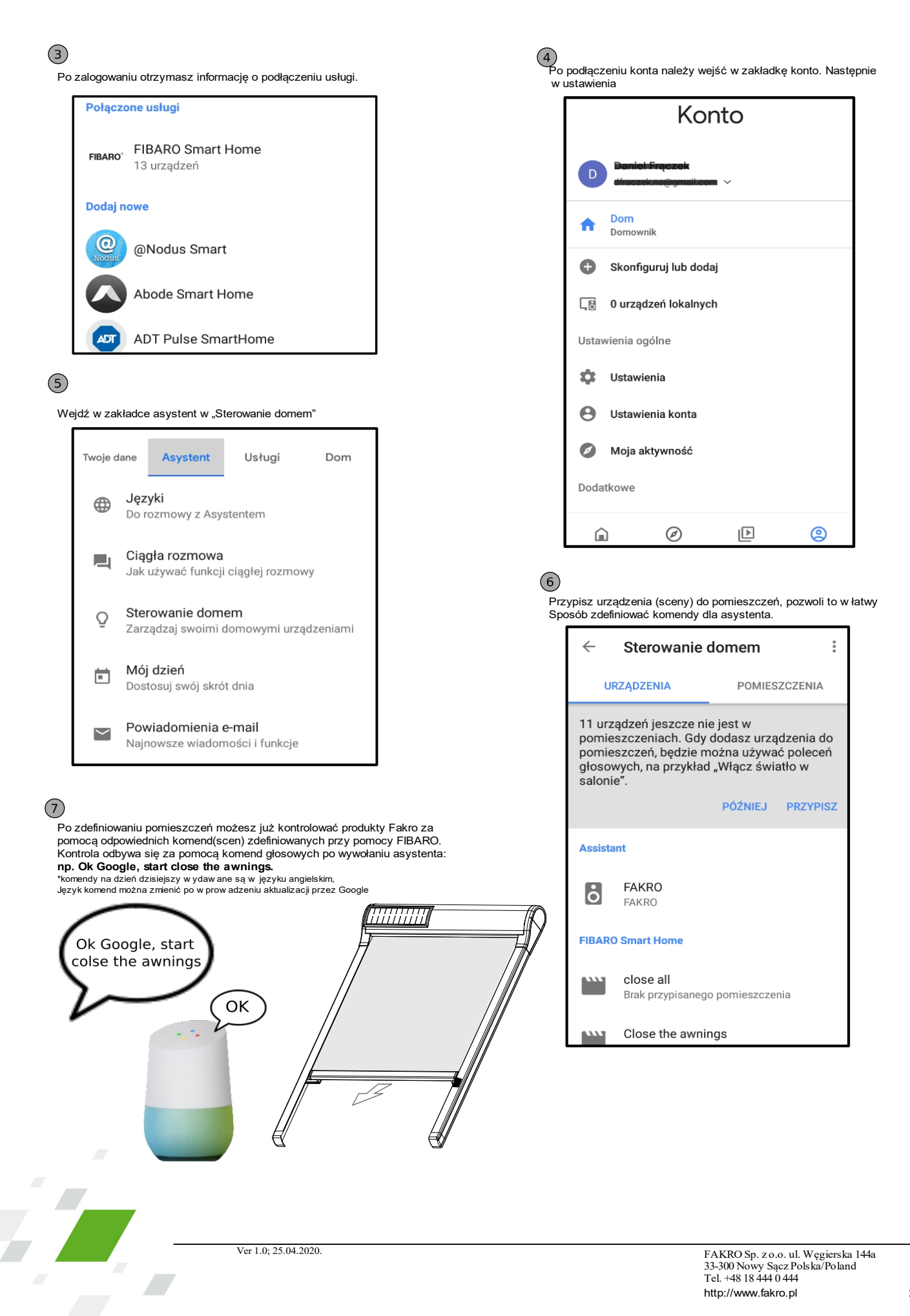